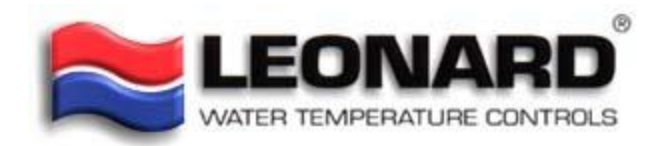

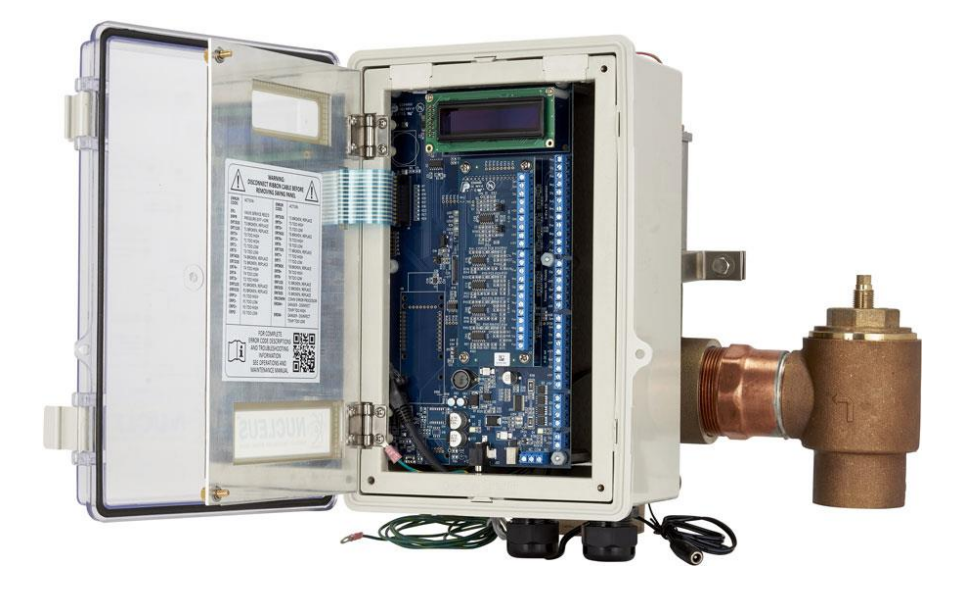

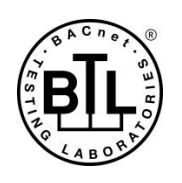

## ProtoCessor FPC-ED2 Start-up Guide For Interfacing Leonard Valve Products: Valve To Building Automation Systems: BACnet MS/TP, BACnet/IP, Modbus TCP/IP, Modbus RTU, Metasys N2 and EtherNet/IP

#### **APPLICABILITY & EFFECTIVITY**

Explains ProtoCessor hardware and how to install it. The instructions are effective for the above as of November 2017.

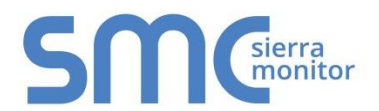

Document Revision: 2.A Web Configurator Template Revision: 69

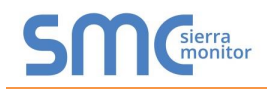

## **Technical Support**

Thank you for purchasing the ProtoCessor for Leonard Valve.

Please call Leonard Valve for Technical support of the ProtoCessor product.

Sierra Monitor Corporation does not provide direct support. If Leonard Valve needs to escalate the concern, they will contact Sierra Monitor Corporation for assistance.

Support Contact Information:

Leonard Valve 1360 Elmwood Avenue Cranston, RI 02910

Customer Service:

(401) 461-1200 (800) 222-1208

Website: leonardvalve.com

Email: info@leonardvalve.com

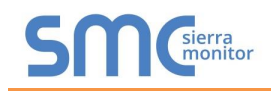

## **Quick Start Guide**

- 1. Record the information about the unit. (Section 3.1)
- 2. Set the COM settings for the device connected to ProtoCessor. (Section 3.3)
- 3. Connect ProtoCessor FPC-ED2's 3 pin RS-485 port to the Field Protocol cabling. (Section 4.2)
- 4. Use a browser to access the ProtoCessor's embedded tool, which is referred to in this manual as the Web Configurator, to select the device that will be attached to ProtoCessor. Once the device is selected, the ProtoCessor Automatically builds and loads the Configuration. (Section 5)
- BACnet/IP, Modbus TCP/IP or EtherNet/IP: Use a browser to access the ProtoCessor Web Configurator to change the IP Address. No changes to the configuration are necessary. (Section 5.5)

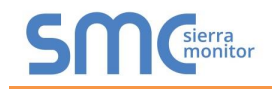

## TABLE OF CONTENTS

| 1 Certifications<br>1.1 BTL Mark – BACnet <sup>®</sup> Testing Laboratory                                                                                                    | <b>6</b>                                                                                                    |
|----------------------------------------------------------------------------------------------------|----------------------------------------------------------------------------------------------------|
| 2 Introduction<br>2.1 ProtoCessor Gateway                                                                                                    | <b>7</b><br>7                                                                                                    |
| <ul> <li>3 Setup for ProtoCessor</li></ul>                                                                                                    | <b>8</b><br>8<br>8<br>8<br>8                                                                                              |
| <ul> <li>Interfacing ProtoCessor to Devices.</li> <li>4.1 ProtoCessor FPC-ED2 Showing Connection Ports.</li> <li>4.2 BACnet MS/TP, Modbus RTU, Metasys N2: Wiring Field Port to RS-485 Network</li> </ul>                                                                                                    | <b>9</b><br>9<br>ork.10                                                                                                   |
| <ul> <li>5 Use ProtoCessor Web Configurator to Setup the Gateway</li> <li>5.1 Connect the PC to ProtoCessor via the Ethernet Port</li> <li>5.2 Connecting to ProtoCessor Web Configurator</li> <li>5.3 Select Field Protocol</li> <li>5.4 Devices Connected to ProtoCessor</li> <li>5.5 Ethernet Network: Setting IP Address for Field Network</li> </ul>                                                                                                    | <b>11</b><br>12<br>14<br>15<br>17                                                                                         |
|                                                                                                    |                                                                                                    |
| 6 How to Start the Installation Over: Clearing Profiles                                                                                                    | 19                                                                                                    |
| <ul> <li>6 How to Start the Installation Over: Clearing Profiles</li></ul>                                                                                                    | 19<br>20                                                                                                    |
| <ul> <li>6 How to Start the Installation Over: Clearing Profiles</li></ul>                                                                                                    | <b>19</b><br><b>20</b><br><b>21</b><br>21<br>22<br>23<br>24<br>25<br>28<br>28<br>28<br>29                                 |
| <ul> <li>6 How to Start the Installation Over: Clearing Profiles</li></ul>                                                                                                    | <b>19 20 21</b> 2122232425282829 <b>30</b> 30                                                                             |
| <ul> <li>6 How to Start the Installation Over: Clearing Profiles</li> <li>7 BACnet Explorer NG.</li> <li>Appendix A. Troubleshooting.</li> <li>Appendix A.1. Lost or Incorrect IP Address</li> <li>Appendix A.2. Viewing Diagnostic Information</li> <li>Appendix A.3. Check Wiring and Settings.</li> <li>Appendix A.4. LED Diagnostics for Communications Between ProtoCessor and Device.</li> <li>Appendix A.5. Take Diagnostic Capture with the FieldServer Toolbox</li> <li>Appendix A.6. Update Firmware</li> <li>Appendix A.7. BACnet: Setting Network_Number for more than one ProtoCessor on Subnet</li> <li>Appendix B. Vendor Information – Leonard Valve</li> <li>Appendix B.1. Valve Modbus RTU Mappings to BACnet, Metasys N2 and EtherNet/IP.</li> <li>Appendix C. Reference</li> <li>Appendix C.1. Specifications</li> <li>Appendix C.1.1. Compliance with UL Regulations</li> </ul> | <b>19</b><br><b>20</b><br><b>21</b><br>21<br>22<br>23<br>24<br>25<br>28<br>28<br>29<br><b>30</b><br><b>31</b><br>31<br>31 |

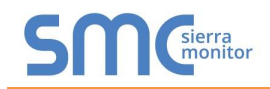

## LIST OF FIGURES

| Figure 1: ProtoCessor Part Numbers                              | 8  |
|-----------------------------------------------------------------|----|
| Figure 2: Supported Point Count Capacity                        | 8  |
| Figure 3: Registers per Device                                  | 8  |
| Figure 4: COM Settings                                          | 8  |
| Figure 5: ProtoCessor FPC-ED2                                   | 9  |
| Figure 6: Connection from ProtoCessor to RS-485 Field Network   | 10 |
| Figure 7: RS-485 BMS Network EOL Switch                         | 10 |
| Figure 8: Web App Splash Page                                   | 12 |
| Figure 9: Login Window                                          | 12 |
| Figure 10: Web App Landing Page                                 | 13 |
| Figure 11: Configuration Tab                                    | 13 |
| Figure 12: Web Configurator Showing Protocol Selector Parameter | 14 |
| Figure 13: Web Configurator Showing no Active Profiles          | 15 |
| Figure 14: Web Configurator Showing Active Profile Additions    | 16 |
| Figure 15: Web Configurator Screen                              | 17 |
| Figure 16: Changing IP Address via FS-GUI                       | 18 |
| Figure 17: BACnet Explorer NG on a BACnet Network               | 20 |
| Figure 18: Ethernet Port Location                               | 21 |
| Figure 19: Error Messages Screen                                | 22 |
| Figure 20: Diagnostic LEDs                                      | 24 |
| Figure 21: Ethernet Port Location                               | 25 |
| Figure 22: Web Configurator – Network Number Field              | 28 |
| Figure 23: FS-GUI Passwords Page                                | 29 |
| Figure 24: Password Recovery Page                               | 29 |
| Figure 25: Specifications                                       | 31 |

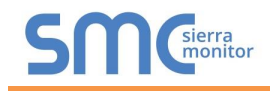

### **1 CERTIFICATIONS**

## 1.1 BTL Mark – BACnet<sup>®1</sup> Testing Laboratory

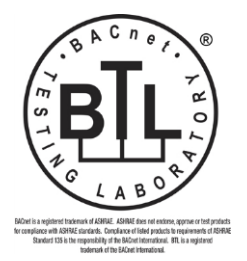

The BTL Mark on ProtoCessor is a symbol that indicates that a product has passed a series of rigorous tests conducted by an independent laboratory which verifies that the product correctly implements the BACnet features claimed in the listing. The mark is a symbol of a high-quality BACnet product.

Go to <u>www.BACnetInternational.net</u> for more information about the BACnet Testing Laboratory. Click <u>here</u> for the BACnet PIC Statement.

<sup>&</sup>lt;sup>1</sup> BACnet is a registered trademark of ASHRAE.

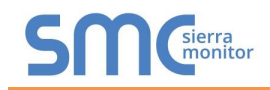

## 2 INTRODUCTION

#### 2.1 ProtoCessor Gateway

The ProtoCessor is an embedded module that is designed into Leonard Valve's product (hereafter called "device") and is preconfigured to support BACnet MS/TP, BACnet/IP, Metasys<sup>®2</sup> N2 by JCI, Modbus TCP/IP, Modbus RTU or EtherNet/IP.

It is not necessary to download any configuration files to support the required applications. The ProtoCessor is pre-loaded with all the tested Profiles/Configurations for the device to support the desired protocols.

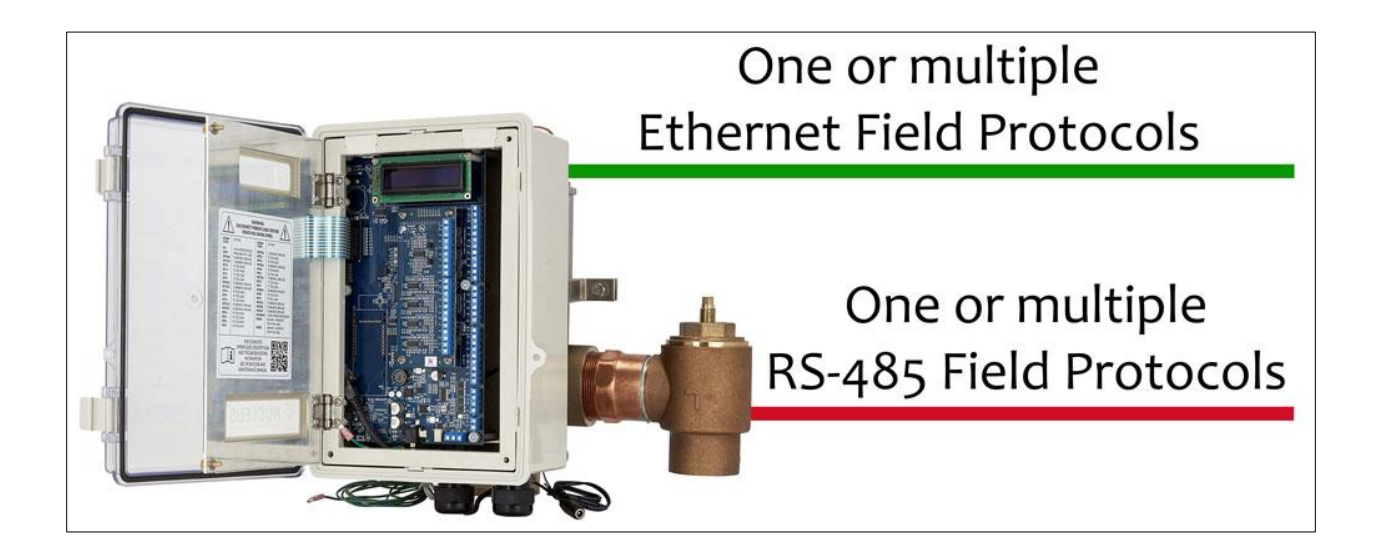

<sup>&</sup>lt;sup>2</sup> Metasys is a registered trademark of Johnson Controls Inc.

#### **3 SETUP FOR PROTOCESSOR**

#### 3.1 Record Identification Data

Each ProtoCessor has a unique part number located on the side or the back of the unit. This number should be recorded, as it may be required for technical support. The numbers are as follows:

| Model                              | Part Number  |  |  |  |
|------------------------------------|--------------|--|--|--|
| ProtoCessor FPC-ED2                | FPC-ED2-1145 |  |  |  |
| Figure 1: ProtoCessor Part Numbers |              |  |  |  |

• FPC-ED2 units have the following 2 ports: RS-485 + Ethernet

#### 3.2 Point Count Capacity and Registers per Device

The total number of Registers presented by the device attached to the ProtoCessor cannot exceed:

| Part number                              | Total Registers |  |
|------------------------------------------|-----------------|--|
| FPC-ED2-1145                             | 1,500           |  |
| Figure 2: Supported Point Count Capacity |                 |  |

| Devices                        | Registers Per Device |  |
|--------------------------------|----------------------|--|
| Valve                          | 41                   |  |
| Figure 3: Registers per Device |                      |  |

#### 3.3 Configuring Device Communications

3.3.1 Input COM Settings on the Device Connected to the ProtoCessor

- The connected serial device MUST have the same Baud Rate, Data Bits, Stop Bits, and Parity settings as the ProtoCessor.
- Figure 4 specifies the device serial port settings required to communicate with the ProtoCessor.

| Port Setting           | Device |  |
|------------------------|--------|--|
| Protocol               | PSP    |  |
| Baud Rate              | 9600   |  |
| Parity                 | None   |  |
| Data Bits              | 8      |  |
| Stop Bits              | 1      |  |
| Figure 4: COM Settings |        |  |

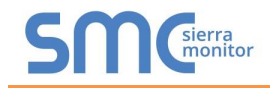

## 4 INTERFACING PROTOCESSOR TO DEVICES

#### 4.1 ProtoCessor FPC-ED2 Showing Connection Ports

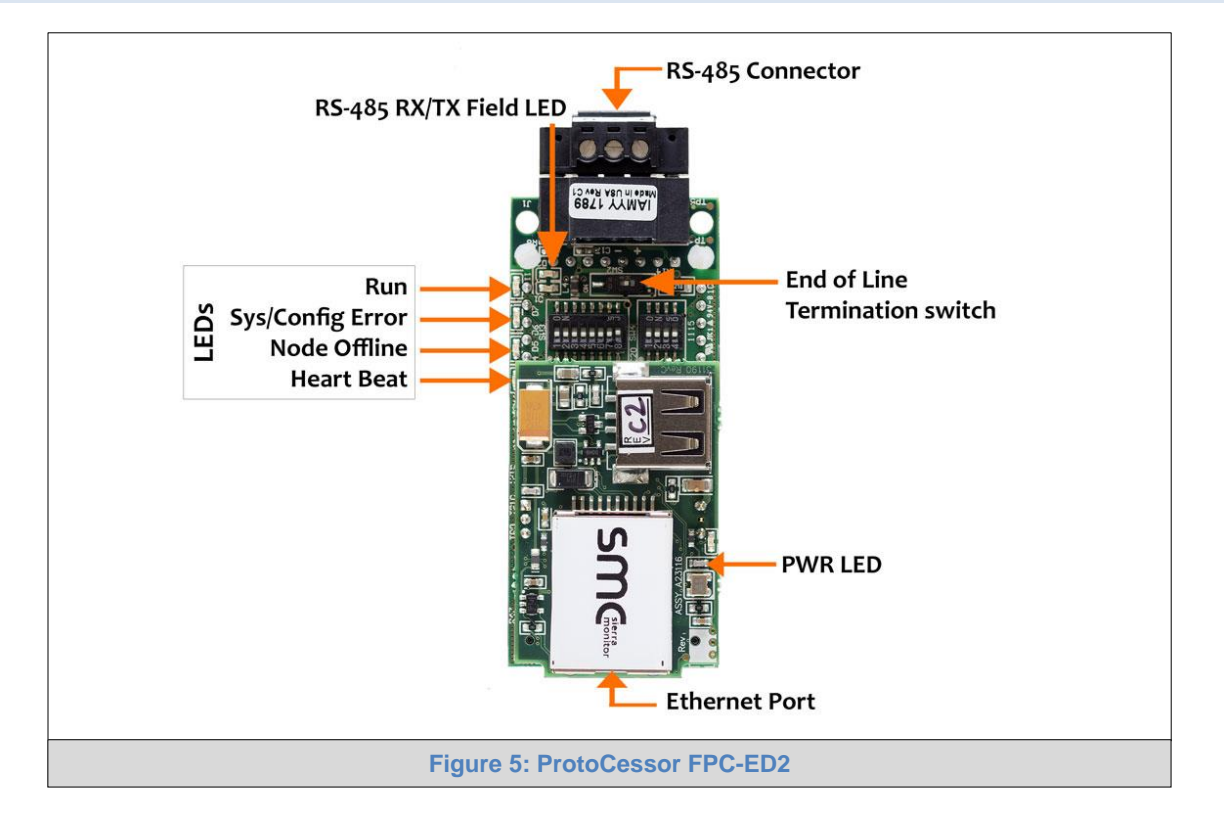

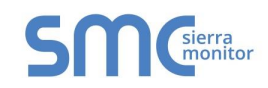

- 4.2 BACnet MS/TP, Modbus RTU, Metasys N2: Wiring Field Port to RS-485 Network
  - Connect the BACnet MS/TP, Modbus RTU or Metasys N2 RS-485 network wires to the 3-pin RS-485 connector on ProtoCessor ED2 as shown below in Figure 6.
    - Use standard grounding principles for RS-485 GND
  - See **Section 5.5** for information on connecting to BACnet/IP and Modbus TCP/IP network.

| BMS RS-<br>485 Wiring | ProtoCessor<br>Pin # | Pin<br>Assignment |                              |
|-----------------------|----------------------|-------------------|------------------------------|
| RS-485 +              | Pin 1                | RS-485 +          |                              |
| RS-485 -              | Pin 2                | RS-485 -          |                              |
| -                     | Pin 3                | RS-485 GND        |                              |
|                       |                      |                   |                              |
|                       | Figure 6: Connec     | tion from ProtoCe | ssor to RS-485 Field Network |

- If the ProtoCessor is the last device on the BACnet MS/TP, Modbus RTU or Metasys N2 trunk, then the End-Of-Line Termination Switch needs to be enabled (Figure 7).
  - The default setting from the factory is OFF (switch position = right side)
  - To enable the EOL Termination, turn the EOL switch ON (switch position = left side)

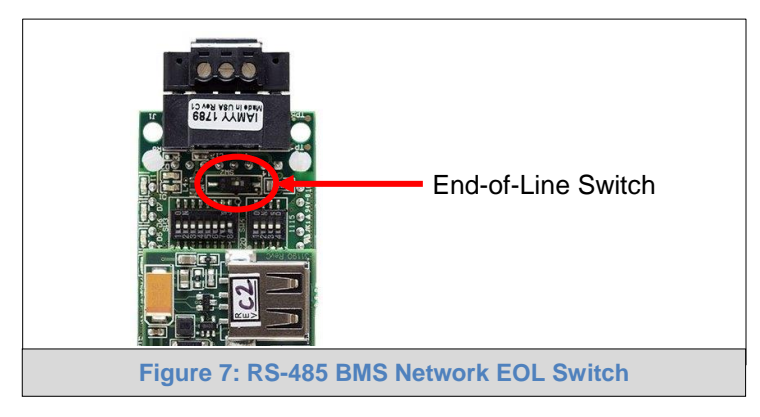

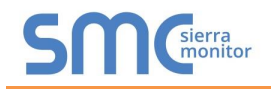

## 5 USE PROTOCESSOR WEB CONFIGURATOR TO SETUP THE GATEWAY

#### 5.1 Connect the PC to ProtoCessor via the Ethernet Port

- Connect a CAT5 Ethernet cable (Straight through or Cross-Over) between the local PC and ProtoCessor.
- The Default IP Address of ProtoCessor is **192.168.1.24**, Subnet Mask is **255.255.255.0**. If the PC and ProtoCessor are on different IP Networks, assign a static IP Address to the PC on the 192.168.1.xxx network.

For Windows 10:

| Right click on 📕 <sub>&gt;</sub> 🐺 Contr | rol Panel <sub>&gt;</sub> 📡 Netw | ork and Internet |
|------------------------------------------|----------------------------------|------------------|
| Network and Sharing Center               | > Change adapter set             | ttings           |
| Right-click on Local Area Conne          | ection > Properties              |                  |
| Highlight 🗹 📥 Internet Protocol Ve       | ersion 4 (TCP/IPv4)              | Properties       |
| Use the following IP Address:            |                                  |                  |
| ☐ Use the following IP address: —        |                                  |                  |
| IP address:                              | 192.168.1.11                     |                  |
| S <u>u</u> bnet mask:                    | 255 . 255 . 255 . 0              |                  |
| <u>D</u> efault gateway:                 | · · ·                            |                  |
| Click OK twice.                          |                                  |                  |

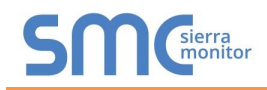

#### 5.2 Connecting to ProtoCessor Web Configurator

After setting a local PC on the same subnet as the ProtoCessor (**Section 5.1**), open a web browser on the PC and enter the IP Address of the ProtoCessor; the default address is 192.168.1.24.

- **NOTE:** If the IP Address of the ProtoCessor has been changed by previous configuration, the assigned IP Address can be discovered using the FS Toolbox utility. See Appendix A.1 for instructions.
  - Once at the Web App splash page, click the Login button.

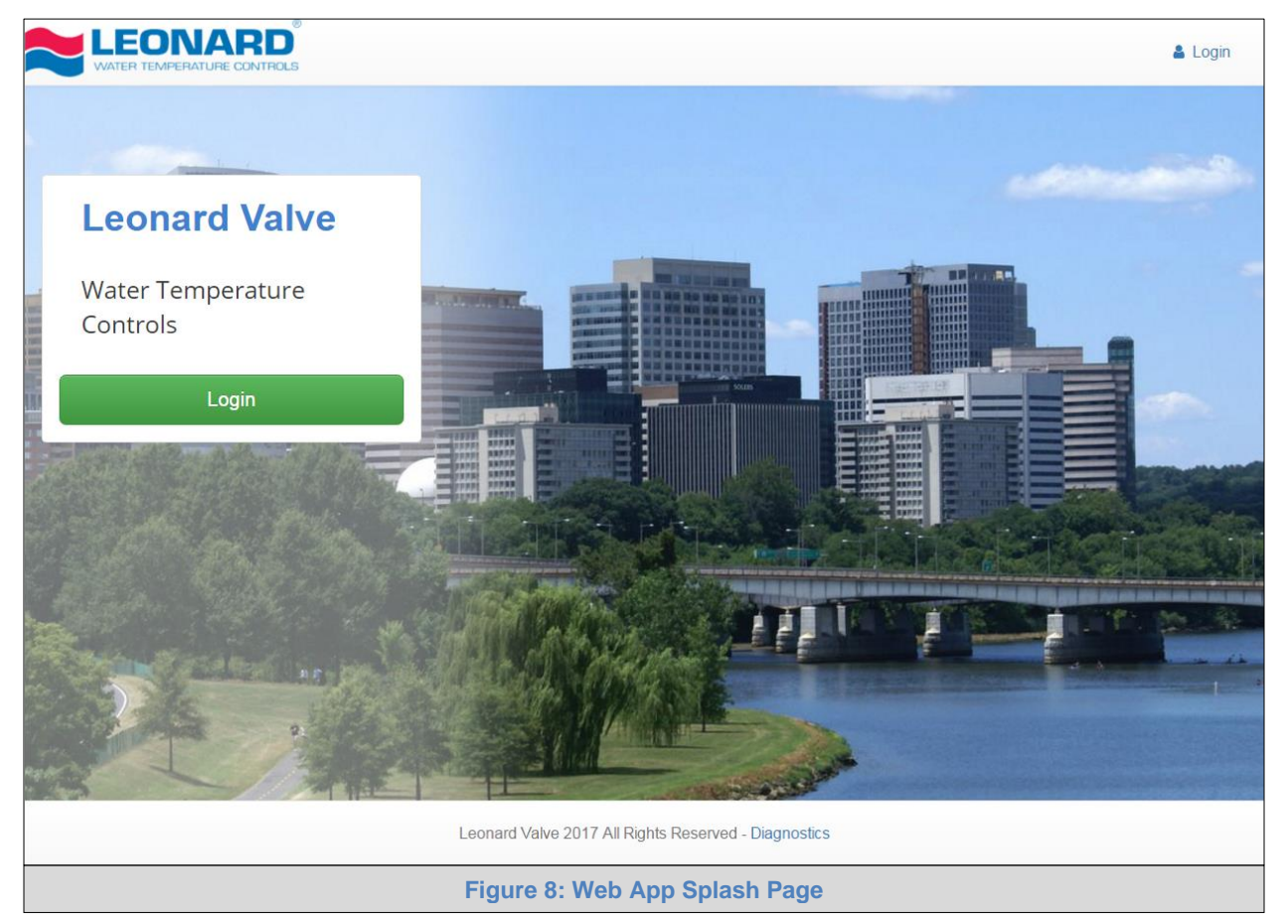

• Enter the previously set up or default username and password.

NOTE: The default username is "admin". The default password is "admin".

| Authentication<br>http://192.168.3.244 | Required<br>4 requires a username and password. | × |
|----------------------------------------|-------------------------------------------------|---|
| User Name: Password:                   |                                                 |   |
| Figu                                   | Log In Cancel                                   |   |

Page 12 of 32

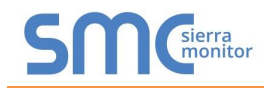

• From the Web App landing page (Figure 10), click the Configure tab.

|                |           |                                 |                                |           | 🛔 Profile 👻 |
|----------------|-----------|---------------------------------|--------------------------------|-----------|-------------|
| System View    | System Vi | ew                              |                                |           |             |
| 🗠 Historian    |           |                                 |                                |           |             |
| 🗂 Event Logger | Sensors   |                                 |                                |           |             |
| ▲ FieldPoP™    | Address   | Location                        | TempOut                        | TempHotin |             |
| Configure      | 1         |                                 | 0                              | 0         |             |
| About          |           |                                 |                                |           |             |
|                |           |                                 |                                |           |             |
|                |           | Leonard Valve 2017 All Rights R | leserved - About - Diagnostics |           |             |
|                |           | Figure 10: Web Ap               | op Landing Page                |           |             |

• Then click the Profiles Configuration button to go to the Web Configurator page.

|                | ARD<br>JRE CONTROLS Profile -                                |
|----------------|--------------------------------------------------------------|
| System View    | Configuration                                                |
| 🛃 Historian    |                                                              |
| 🛱 Event Logger | Profile Configuration Page                                   |
| ▲ FieldPoP™    | Profiles Configuration                                       |
| Configure      | r romes conniguration                                        |
| About          |                                                              |
|                | Reset Application                                            |
|                | Warning: This will remove all data from the device           |
|                | Reset Application                                            |
|                | Leonard Valve 2017 All Rights Reserved - About - Diagnostics |
|                | Figure 11: Configuration Tab                                 |

- NOTE: The FieldPoP<sup>™</sup> tab FieldPoP<sup>™</sup> (see Figure 11) allows users to connect to the SMC Cloud, Sierra Monitor's device cloud solution for IIoT. The SMC Cloud enables secure remote connection to field devices through a FieldServer and its local applications for configuration, management, maintenance. For more information about the SMC Cloud, refer to the <u>SMC Cloud Start-up Guide</u>.
- NOTE: For Web App instructions to the System View, Historian and Event Logger functions, see the <u>SMC Cloud Start-up Guide</u>.

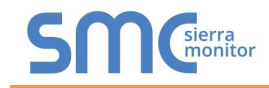

#### 5.3 Select Field Protocol

• On the Web Configurator page, the first configuration parameter is the Protocol Selector.

| Configuration Pa | rameters                                                                                                    |             |                         |
|------------------|----------------------------------------------------------------------------------------------------|-------------|-------------------------|
| Parameter Name   | Parameter Description                                                                                                    | Value       |                         |
| protocol_select  | Protocol Selector<br>Set to 1 for BACnet IP<br>Set to 2 for BACnet MSTP<br>Set to 3 for Metasys N2<br>Set to 4 for Modbus TCP/Modbus RTU<br>Set to 5 for Ethernet IP | 4           | Submit                  |
| mod_baud_rate    | Modbus RTU Baud Rate<br>This sets the Modbus RTU baud rate.<br>(9600/19200/38400/57600)                                                                              | 9600        | Submit                  |
| mod_parity       | Modbus RTU Parity<br>This sets the Modbus RTU parity.<br>(None/Even/Odd)                                                                                             | None        | Submit                  |
| mod_data_bits    | Modbus RTU Data Bits<br>This sets the Modbus RTU data bits.<br>(7 or 8)                                                                                              | 8           | Submit                  |
| mod_stop_bits    | Modbus RTU Stop Bits<br>This sets the Modbus RTU stop bits.<br>(1 or 2)                                                                                              | 1           | Submit                  |
| Active profiles  |                                                                                                    |             |                         |
| Ir Node ID Curre | nt profile Param                                                                                                    | eters       |                         |
| HELP (?) Networ  | k Settings Clear Profiles and Restart Sys                                                                                                    | tem Restart | Diagnostics & Debugging |

- Select the field protocol desired, using the number key under the Parameter Description header, and click the Submit button.
  - A message will appear at the top of the screen stating that the update was completed and to restart the system.
- Click the System Restart button on the bottom of the screen and wait for the system to reset.

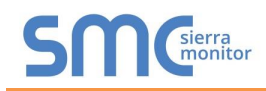

#### 5.4 Devices Connected to ProtoCessor

# NOTE: If Modbus TCP/IP was selected for the Field/BMS protocol, skip this section. Device profiles are NOT used for Modbus TCP/IP.

- In the Web Configurator, the Active Profiles section is shown on the lower left side of the screen.
- The Active Profiles section lists the currently active device profiles, including previous Web Configurator additions. This list is empty for new installations, or after clearing all configurations. (Figure 13)
- To add an active profile to support a device, click the ADD button under Active Profiles. This will present a drop-down box underneath the Current Profile column that lists all the available profiles.

#### NOTE: Leave the BACnet Virtual Server Nodes field on the default "No" setting.

| Configuration Pa | rameters                                                                                                    |             |                   |
|------------------|----------------------------------------------------------------------------------------------------|-------------|-------------------|
| Parameter Name   | Parameter Description                                                                                                    | Value       |                   |
| protocol_select  | Protocol Selector<br>Set to 1 for BACnet IP<br>Set to 2 for BACnet MSTP<br>Set to 3 for Metasys N2<br>Set to 4 for Modbus TCP/Modbus RTU<br>Set to 5 for Ethernet IP                  | 1           | Submit            |
| network_nr       | <b>BACnet Network Number</b><br>This sets the BACnet network number of the Gateway.<br>(1 - 65535)                                                                                    | 50          | Submit            |
| node_offset      | <b>BACnet Node Offset</b><br>This is used to set the BACnet device instance.<br>The device instance will be sum of the Modbus device<br>address and the node offset.<br>(0 - 4194303) | 50000       | Submit            |
| bac_ip_port      | <b>BACnet IP Port</b><br>This sets the BACnet IP port of the Gateway.<br>The default is 47808.<br><i>(1 - 65535)</i>                                                                  | 47808       | Submit            |
| bac_cov_option   | BACnet COV<br>This enables or disables COVs for the BACnet connection.<br>Use COV_Enable to enable. Use COV_Disable to disable.<br>(COV_Enable/COV_Disable)                           | COV_Disable | Submit            |
| bac_bbmd_option  | BACnet BBMD<br>This enables BBMD on the BACnet IP connection.<br>Use BBMD to enable. Use - to disable.<br>The bdt.ini files also needs to be downloaded.<br>(BBMD/-)                  | -           | Submit            |
| bac_virt_nodes   | BACnet Virtual Server Nodes<br>Set to NO if the unit is only converting 1 device to BACnet.<br>Set to YES if the unit is converting multiple devices.<br>(No/Yes)                     | No          | Submit            |
| Active profiles  |                                                                                                    |             |                   |
| Node ID Curre    | nt profile Parameters                                                                                                    |             |                   |
| HELP (7) Networ  | k Settings Clear Profiles and Restart System Rest                                                                                                    | art         | Diagnostics & Deb |

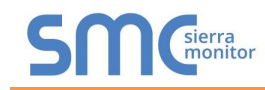

- For every device that is added, assign a unique Modbus Node-ID. This specification must match the device's network settings.
- Once the Profile for the device has been selected from the drop-down list, enter the value of the device's Node-ID.
- Then press the "Submit" button to add the Profile to the list of devices to be configured.
- Repeat this process until all the devices have been added.
- Completed additions are listed under "Active Profiles" as shown in Figure 14.

| Configuration Pa | rameters                                                                                                    |             |        |
|------------------|----------------------------------------------------------------------------------------------------|-------------|--------|
| Parameter Name   | Parameter Description                                                                                                    | Value       |        |
| protocol_select  | Protocol Selector<br>Set to 1 for BACnet IP<br>Set to 2 for BACnet MSTP<br>Set to 3 for Metasys N2<br>Set to 4 for Modbus TCP/Modbus RTU<br>Set to 5 for Ethernet IP                  | 1           | Submit |
| network_nr       | <b>BACnet Network Number</b><br>This sets the BACnet network number of the Gateway.<br>(1 - 65535)                                                                                    | 50          | Submit |
| node_offset      | <b>BACnet Node Offset</b><br>This is used to set the BACnet device instance.<br>The device instance will be sum of the Modbus device<br>address and the node offset.<br>(0 - 4194303) | 50000       | Submit |
| bac_ip_port      | <b>BACnet IP Port</b><br>This sets the BACnet IP port of the Gateway.<br>The default is 47808.<br><i>(1 - 65535)</i>                                                                  | 47808       | Submit |
| bac_cov_option   | BACnet COV<br>This enables or disables COVs for the BACnet connection.<br>Use COV_Enable to enable. Use COV_Disable to disable.<br>(COV_Enable/COV_Disable)                           | COV_Disable | Submit |
| bac_bbmd_option  | <b>BACnet BBMD</b><br>This enables BBMD on the BACnet IP connection.<br>Use BBMD to enable. Use - to disable.<br>The bdt.ini files also needs to be downloaded.<br>( <i>BBMD/-</i> )  | -           | Submit |
| bac_virt_nodes   | <b>BACnet Virtual Server Nodes</b><br>Set to NO if the unit is only converting 1 device to BACnet.<br>Set to YES if the unit is converting multiple devices.<br>( <i>No/Yes</i> )     | No          | Submit |
| Active profiles  |                                                                                                    |             |        |
| r Node ID Curre  | nt profile Parameters                                                                                                    |             |        |
| 1 BAC_I          | P_Valve                                                                                                    |             | Remove |
| HELP (2) Networ  | Clear Profiles and Destart System Dest                                                                                                    | art         |        |

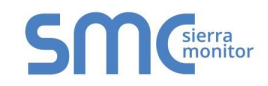

#### 5.5 Ethernet Network: Setting IP Address for Field Network

- After setting a local PC to the same subnet as the ProtoCessor (**Section 5.1**), open a web browser on the PC and enter the IP Address of the ProtoCessor; the default address is 192.168.1.24.
- The Web Configurator is displayed as the landing page. (Figure 15)
- To access the FS-GUI, click on the "Diagnostics & Debugging" button in the bottom right side of the page.

| Configuration Par | rameters                                                                                                    |                        |                        |
|-------------------|----------------------------------------------------------------------------------------------------|------------------------|------------------------|
| Parameter Name    | Parameter Description                                                                                                    | Value                  |                        |
| protocol_select   | Protocol Selector<br>Set to 1 for BACnet IP<br>Set to 2 for BACnet MSTP<br>Set to 3 for Metasys N2<br>Set to 4 for Modbus TCP/Modbus R<br>Set to 5 for Ethernet IP | 5                      | Submit                 |
| Active profiles   |                                                                                                    |                        |                        |
| Add               | nt profile                                                                                                    | Parameters             |                        |
| HELP (?) Networ   | k Settings Clear Profiles and Re                                                                                                    | start System Restart   | Diagnostics & Debuggin |
|                   | Figure 15: We                                                                                                    | eb Configurator Screen |                        |

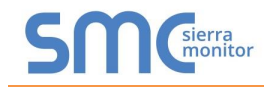

• From the FS-GUI landing page, click on "Setup" to expand the navigation tree and then select "Network Settings" to access the IP Settings menu. (Figure 16)

| Navigation Net                                            | vork Settings                                                                                 |                                                         |
|-----------------------------------------------------------|-----------------------------------------------------------------------------------------------|---------------------------------------------------------|
| CN1145 Leonard Valve v2.00a     About                     | ettings                                                                                       |                                                         |
| Setup     File Transfer     Note                          |                                                                                               |                                                         |
| Network Settings     Passwords     Time Settings     View | ed settings only take effect after a System Restart. If the<br>ress after the System Restart. | IP Address is changed you will need to direct your brow |
| User Messages                                             | N1 IP Address                                                                                 | 192.168.3.13                                            |
|                                                           | N1 Netmask                                                                                    | 255.255.255.0                                           |
|                                                           | N1 DHCP Client State                                                                          | DISABLED 🔻                                              |
|                                                           | Default Gateway                                                                               | 192.168.3.1                                             |
|                                                           | Domain Name Server1                                                                           | 8.8.8.8                                                 |
|                                                           | Domain Name Server2                                                                           | 8.8.4.4                                                 |
|                                                           | Cancel                                                                                        | Update IP Settings                                      |
| MAC                                                       | Address                                                                                       |                                                         |
| N1 M/                                                     | C Address: 00:50:4E:11:7C:F6                                                                  |                                                         |
|                                                           |                                                                                               |                                                         |
|                                                           |                                                                                               |                                                         |
| Home HELP (F1) Contact Us System                          | n Restart                                                                                     |                                                         |

- Modify the IP Address (N1 IP Address field) of the ProtoCessor Ethernet port.
- If necessary, change the Netmask (N1 Netmask field).
- If necessary, change the IP Gateway (Default Gateway field).

# NOTE: If the ProtoCessor is connected to a managed switch/router, the IP Gateway of the ProtoCessor should be set to the IP Address of that managed switch/router.

- Click the "System Restart" button at the bottom of the page to apply changes and restart the ProtoCessor.
- Unplug Ethernet cable from PC and connect it to the network switch or router.
- Record the IP Address assigned to the ProtoCessor for future reference.

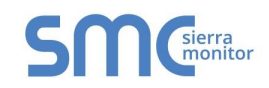

#### 6 HOW TO START THE INSTALLATION OVER: CLEARING PROFILES

- After setting a local PC to the same subnet as the ProtoCessor (**Section 5.1**), open a web browser on the PC and enter the IP Address of the ProtoCessor; the default address is 192.168.1.24.
- If the IP Address of the ProtoCessor has been changed by previous configuration, the assigned IP Address must be gathered from the network administrator.
- Login to the Web App.
- Click to the Configuration tab and then click the Profiles Configuration button to open the Web Configurator page.
- At the bottom-left of the page, click the "Clear Profiles and Restart" button.
- Once restart is complete, all past profiles discovered and/or added via Web Configurator are deleted. The unit can now be reinstalled.

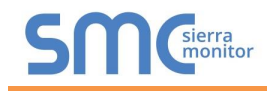

#### 7 BACNET EXPLORER NG

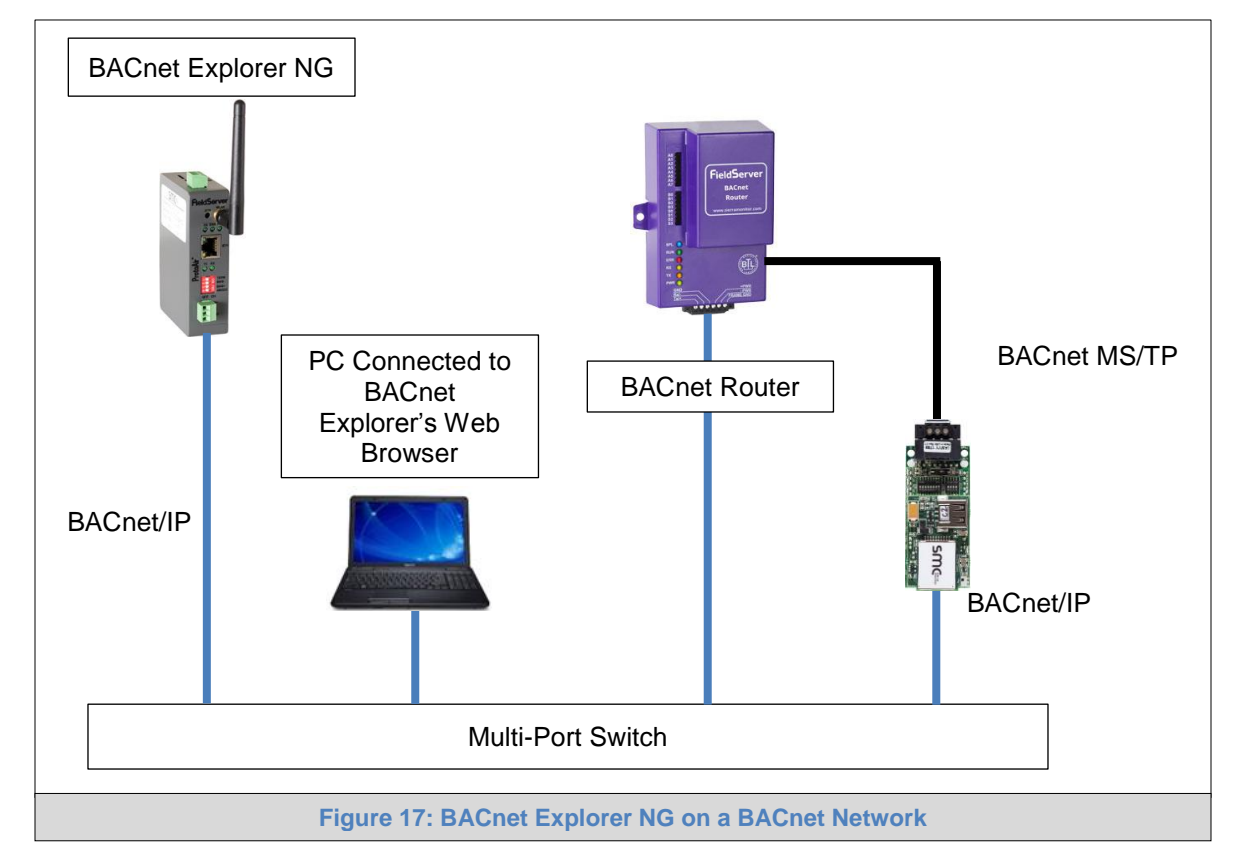

A typical working example of a BACnet Explorer NG on a BACnet Network:

For additional details related to the BACnet Explorer NG, go to the Sierra Monitor website's <u>Resource</u> <u>Center</u> and download the BACnet Explorer NG Start-up Guide.

For purchasing information, look up the <u>BACnet Explorer NG page</u> on the Sierra Monitor website and click on the "BUY NOW" tab.

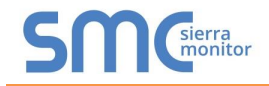

## Appendix A. Troubleshooting

Appendix A.1. Lost or Incorrect IP Address

- Ensure that FieldServer Toolbox is loaded onto the local PC. Otherwise, download the FieldServer-Toolbox.zip via the Sierra Monitor Resource Center <u>Software Downloads</u>.
- Extract the executable file and complete the installation.

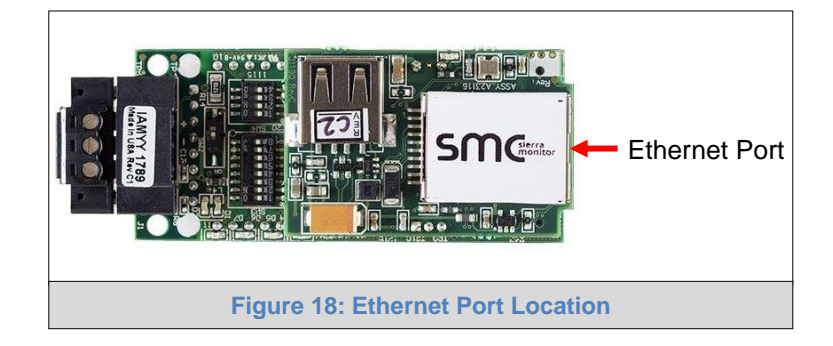

- Connect a standard CAT5 Ethernet cable between the user's PC and ProtoCessor.
- Double click on the FS Toolbox Utility and click Discover Now on the splash page.
- Check for the IP Address of the desired gateway.

| Smc FieldServer Toolbox |           |               |                   |          |              |         |
|-------------------------|-----------|---------------|-------------------|----------|--------------|---------|
| FieldServe              | r Toolbox |               |                   |          | S            | Sierra  |
| DEVICES                 | ÷         | IP ADDRESS    | MAC ADDRESS       | FAVORITE | CONNECTIVITY |         |
| ProtoNode               |           | 192.168.3.110 | 00:50:4E:10:2C:92 | *        | •            | Connect |
|                         |           |               |                   |          |              |         |
|                         |           |               |                   |          |              |         |
|                         |           |               |                   |          |              |         |
|                         |           |               |                   |          |              |         |
|                         |           |               |                   |          |              |         |
|                         |           |               |                   |          |              |         |
|                         |           |               |                   |          |              |         |
|                         |           |               |                   |          |              |         |
|                         |           |               |                   |          |              |         |
|                         |           |               |                   |          |              |         |
|                         |           |               |                   |          |              |         |
|                         |           |               |                   |          |              |         |
|                         |           |               |                   |          |              |         |

• If correcting the IP Address of the gateway: click the settings icon is on the same row as the gateway, then click Network Settings, change the IP Address and click Update IP Settings to save.

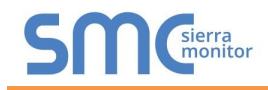

#### Appendix A.2. Viewing Diagnostic Information

- Type the IP Address of the ProtoCessor into the web browser or use the FieldServer Toolbox to connect to the ProtoCessor.
- Click on Diagnostics and Debugging Button, then click on view, and then on connections.
- If there are any errors showing on the Connection page, refer to Appendix A.3 for the relevant wiring and settings.

|                                        | COI    | nections         |        |        |         |         |        |
|----------------------------------------|--------|------------------|--------|--------|---------|---------|--------|
| CN1145 Leonard Valve v2.00a<br>* About | 0      | verview          |        |        |         |         |        |
| > Setup                                | Connec | ions             |        |        |         |         |        |
| View                                   | Index  | Name             | Tx Msg | Rx Msg | Tx Char | Rx Char | Errors |
| S1 - psp                               | 0      | S1 - psp         | 0      | 0      | 0       | 0       | 0      |
| * N1 - Ethernet/IP                     | 1      | N1 - Ethernet/IP | 0      | 0      | 0       | 0       | 0      |
|                                        |        |                  |        |        |         |         |        |
|                                        |        |                  |        |        |         |         |        |
|                                        |        |                  |        |        |         |         |        |

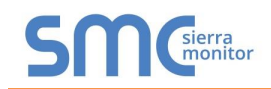

#### Appendix A.3. Check Wiring and Settings

- No COMS on PSP side. If the Tx/Rx LEDs are not flashing rapidly then there is a COM issue. To fix, check the following:
  - Visual observations of LEDs on ProtoCessor (Appendix A.4)
  - Check baud rate, parity, data bits, stop bits
  - Check device address
  - Verify device is connected to the same subnet as the ProtoCessor
  - Verify the Modbus device was discovered in Web Configurator (Section 5.2)
- Field COM problems:
  - If Ethernet protocols are used, observe Ethernet LEDs on the ProtoCessor (Appendix A.4)
  - Check dipswitch settings (using correct baud rate and device instance)
  - Verify IP Address setting
  - o Verify wiring

# NOTE: If the problem persists, a Diagnostic Capture needs to be taken and sent to support. (Appendix A.5)

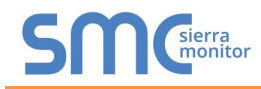

#### Appendix A.4. LED Diagnostics for Communications Between ProtoCessor and Device

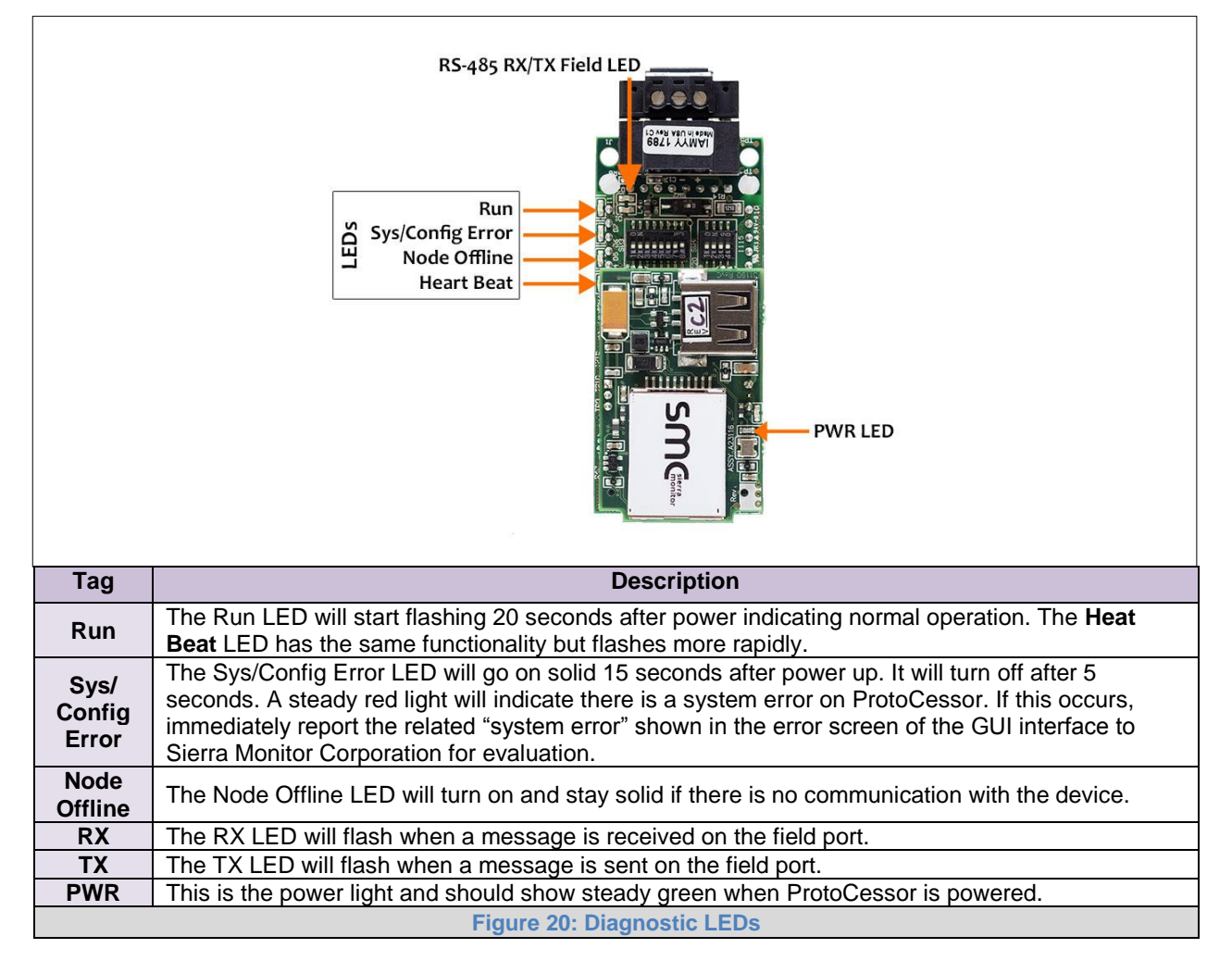

Please see the diagram below for ProtoCessor FPC-ED2 LED Locations.

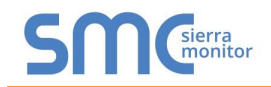

Appendix A.5. Take Diagnostic Capture with the FieldServer Toolbox

- Once the Diagnostic Capture is complete, email it to <u>info@leonardvalve.com</u>. The Diagnostic Capture will accelerate diagnosis of the problem.
- Ensure that FieldServer Toolbox is loaded onto the local PC. Otherwise, download the FieldServer-Toolbox.zip via the Sierra Monitor Resource Center <u>Software Downloads</u>.
- Extract the executable file and complete the installation.

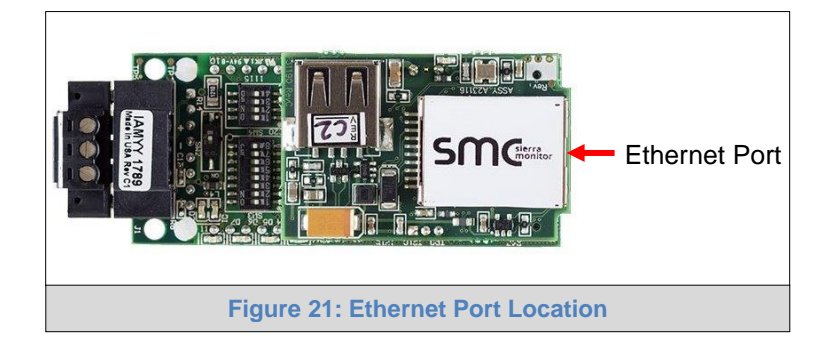

- Connect a standard CAT5 Ethernet cable between the PC and ProtoCessor.
- Double click on the FS Toolbox Utility.
- Step 1: Take a Log
  - $\circ$  Click on the diagnose icon  $|-\!\!\!\!-\!\!\!\!-\!\!\!\!-\!\!\!\!$  of the desired device

| smo | FieldServer Toolbox |           |               |                   |            |             |         |
|-----|---------------------|-----------|---------------|-------------------|------------|-------------|---------|
|     | FieldServer         | Toolbox   |               |                   |            | CO          | Sierra  |
|     | Setup Hel           | 0         |               |                   |            |             | monitor |
|     | DEVICES             | <b>()</b> | IP ADDRESS    | MAC ADDRESS       | FAVORITE C | ONNECTIVITY |         |
|     | ProtoNode           |           | 192.168.3.110 | 00:50:4E:10:2C:92 | *          | •           | Connect |
|     |                     |           |               |                   |            |             |         |
|     |                     |           |               |                   |            |             |         |
|     |                     |           |               |                   |            |             |         |
|     |                     |           |               |                   |            |             |         |
|     |                     |           |               |                   |            |             |         |
|     |                     |           |               |                   |            |             |         |
|     |                     |           |               |                   |            |             |         |
|     |                     |           |               |                   |            |             |         |
|     |                     |           |               |                   |            |             |         |
|     |                     |           |               |                   |            |             |         |
|     |                     |           |               |                   |            |             |         |
|     |                     |           |               |                   |            |             |         |
|     |                     |           |               |                   |            |             |         |
|     |                     |           |               |                   |            |             |         |
|     |                     |           |               |                   |            |             |         |

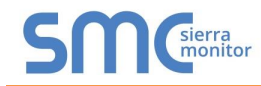

- FieldServer Toolbox - - -**FieldServer Toolbox** sierra monitor Setup Help Device Diagnostics FAVORITE CONNECTIVI 0 **Device Diagnostics** ProtoNode Connect 🔕 -ProtoNode Diagnostic Test Full Diagnostic Set capture peric Serial Capture Timestamp each character Enable Message logging Show advanced options Start Diagnostic Open Containing Folder Close
- Ensure "Full Diagnostic" is selected (this is the default)

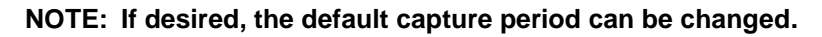

o Click on "Start Diagnostic"

| <sup>smc</sup> FieldServer Toolbox |                                                                                                    |                       |                   |
|------------------------------------|----------------------------------------------------------------------------------------------------|-----------------------|-------------------|
| FieldServer Tool                   | box                                                                                                    | S                     | Sierra<br>monitor |
| DEVICES +                          | Sime Device Diagnostics                                                                                                    | FAVORITE CONNECTIVITY |                   |
| ProtoNode                          | Device Diagnostics                                                                                                    | * •                   | Connect 🔕 -       |
|                                    | ProtoNode     192.168.3.110       Diagnostic Test     Full Diagnostic       Set capture period     0:05:00 *       Image: Timestamp each character     Image: Timestamp each character       Enable Message logging     Show advanced options       Show advanced options     Start Diagnostic       Open Containing Folder     Close |                       |                   |

• When the capture period is finished, the "Diagnostic Test Complete" window will appear

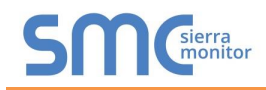

- Step 2: Send Log
  - Once the diagnostic test is complete, a .zip file is saved on the PC

| FieldServer Toolbox |                                                                                                    |        |              |
|---------------------|----------------------------------------------------------------------------------------------------|--------|--------------|
| FieldServer To      | olbox                                                                                                    |        | SMGsierra    |
|                     | Sime Device Diagnostics                                                                                                    |        | CONNECTIVITY |
| ProtoNode           | Device Diagnostics                                                                                                    | *      | Connect      |
|                     | ProtoNode 192.168.3.110                                                                                                    |        |              |
|                     | Discussion Task (Full Discussion                                                                                                    |        |              |
| 6                   | Diagnostic test completed and the results have been added to<br>Diagnostic 2015-02-18_12-28.zip<br>Do you want to open the containing folder?<br>Open | Cancel |              |
|                     | Start Diagnostic Open Containing Folder Close                                                                                                    |        |              |
|                     |                                                                                                    |        |              |
|                     |                                                                                                    |        |              |
|                     |                                                                                                    |        |              |
|                     |                                                                                                    |        |              |

- Choose "Open" to launch explorer and have it point directly at the correct folder
   Send the Diagnostic zip file to <u>info@leonardvalve.com</u>
- Send the Diagnostic zip file to <u>info@leonardvalve.com</u>

| Z Diagnostic_2014-07-17_20-15.zip | 2014/07/17 20:16 | zip Archive | 676 KB |
|-----------------------------------|------------------|-------------|--------|
|-----------------------------------|------------------|-------------|--------|

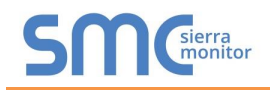

#### Appendix A.6. Update Firmware

To load a new version of the firmware, follow these instructions:

- 1. Extract and save the new file onto the local PC.
- 2. Open a web browser and type the IP Address of the FieldServer in the address bar.
  - o Default IP Address is 192.168.1.24
  - Use the FS Toolbox utility if the IP Address is unknown (Appendix A.1)
- 3. Click on the "Diagnostics & Debugging" button.
- 4. In the Navigation Tree on the left hand side, do the following:
  - a. Click on "Setup"
  - b. Click on "File Transfer"
  - c. Click on the "Firmware" tab
- 5. In the Firmware tab, click on "Choose Files" and select the firmware file extracted in step 1.
- 6. Click on the orange "Submit" button.
- 7. When the download is complete, click on the "System Restart" button.

Appendix A.7. BACnet: Setting Network\_Number for more than one ProtoCessor on Subnet

For both BACnet MS/TP and BACnet/IP, if more than one ProtoCessor is connected to the same subnet, they must be assigned unique Network\_Number values.

On the main Web Configuration screen, update the Network Number with the "network\_nr" field and click submit. The default value is 50.

| network_nr | <b>BACnet Network Number</b><br>This sets the BACnet network number of the Gateway.<br>(1 - 65535) | 50           | Submit |
|------------|----------------------------------------------------------------------------------------------------|--------------|--------|
|            | Figure 22: Web Configurator – Network                                                              | Number Field |        |

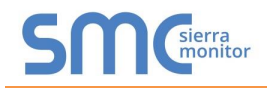

#### Appendix A.8. Securing ProtoCessor with Passwords

Access to the ProtoCessor can be restricted by enabling a password. There are 2 access levels defined by 2 account names: Admin and User.

- The Admin account has unrestricted access to the ProtoCessor.
- The User account can view any ProtoCessor information, but cannot make any changes or restart the ProtoCessor.

The password needs to be a minimum of eight characters and is case sensitive.

If the password is lost, click cancel on the password authentication popup window, and email the password recovery token to info@leonardvalve.com to receive a temporary password from the support team. Access the ProtoCessor to set a new password.

| Navigation                                                                  | Passwords                                                                                                    |
|-----------------------------------------------------------------------------|----------------------------------------------------------------------------------------------------|
| ProtoNode Demo     About     Setup                                          | Overview                                                                                                    |
| File Transfer     Network Settings     Passwords     Time Settings     View | <b>Note</b><br>The current Admin password (if set) is required to change all passwords. To disable password protection, set an empty Admin password. IMPORTANT: You may be required to log in again after changing a password. |
| User Messages                                                               | Account Name Admin  Current Admin Password  New Password                                                                                                    |
|                                                                             | Confirm New Password Cancel Update Password                                                                                                    |
| Home HELP (F1) Contact U                                                    | S                                                                                                    |
|                                                                             | Figure 23: FS-GUI Passwords Page                                                                                                    |

| SMC <sup>sierra</sup>                                                                                                    |
|----------------------------------------------------------------------------------------------------|
| Unauthorized                                                                                                    |
| If you are the authorized administrator of this device and need to recover password access, you may contact <u>support@sierramonitor.com</u> and send them the Password Recovery Token shown below. |
| You will be given a recovery password to enable you to log in as Admin and create a new password.                                                                                                   |
| Password Recovery Token: zMtvwSDf4A==                                                                                                    |
| LOGIN                                                                                                    |
| www.sierramonitor.com                                                                                                    |
| Figure 24: Password Recovery Page                                                                                                    |

#### Appendix B. Vendor Information – Leonard Valve

**NOTE:** All Modbus TCP/IP registers are the same as the Modbus RTU registers for the serial device. If this point list is needed, contact the OEM. The Modbus TCP/IP node address of the device is also the same as the Modbus RTU node address.

Appendix B.1. Valve Modbus RTU Mappings to BACnet, Metasys N2 and EtherNet/IP

| Point Name     | BACnet      | BACnet    | N2 Data | N2      | Modbus Register | EIP Tag Name |
|----------------|-------------|-----------|---------|---------|-----------------|--------------|
|                | Object Type | Object ID | Туре    | Address |                 |              |
| TempOut        | AI          | 1         | AI      | 1       | 30001           | AI_0X[0]     |
| TempHotIn      | AI          | 2         | AI      | 2       | 30002           | AI_0X[1]     |
| TempColdIn     | AI          | 3         | AI      | 3       | 30003           | AI_0X[2]     |
| TempReturnIn   | AI          | 4         | AI      | 4       | 30004           | AI_0X[3]     |
| PressHotIn     | AI          | 5         | AI      | 5       | 30005           | AI_0X[4]     |
| PressColdIn    | AI          | 6         | AI      | 6       | 30006           | AI_0X[5]     |
| AuxTemp5       | AI          | 7         | AI      | 7       | 30007           | AI_0X[6]     |
| AuxTemp6       | AI          | 8         | AI      | 8       | 30008           | AI_0X[7]     |
| AuxTemp7       | AI          | 9         | AI      | 9       | 30009           | AI_0X[8]     |
| AuxTemp8       | AI          | 10        | AI      | 10      | 30010           | AI_0X[9]     |
| AuxPress3      | AI          | 11        | AI      | 11      | 30011           | AI_0X[10]    |
| AuxFlow1       | AI          | 12        | AI      | 12      | 30012           | AI_0X[11]    |
| AuxFlow2       | AI          | 13        | AI      | 13      | 30013           | AI_0X[12]    |
| SweepRange     | AI          | 14        | AI      | 14      | 30014           | AI_0X[13]    |
| LastSweepRange | AI          | 15        | AI      | 15      | 30015           | AI_0X[14]    |
| Version        | AI          | 16        | AI      | 16      | 30016           | AI_0X[15]    |
| SerialNumber   | AI          | 17        | AI      | 17      | 30017           | AI_0X[16]    |
| SetPoint       | AV          | 18        | AO      | 18      | 40001           | AV_0X[0]     |
| MinOutTemp     | AV          | 19        | AO      | 19      | 40002           | AV_0X[1]     |
| MaxOutTemp     | AV          | 20        | AO      | 20      | 40003           | AV_0X[2]     |
| Кр             | AV          | 21        | AO      | 21      | 40004           | AV_0X[3]     |
| Ki             | AV          | 22        | AO      | 22      | 40005           | AV_0X[4]     |
| Kd             | AV          | 23        | AO      | 23      | 40006           | AV_0X[5]     |
| ErrCode        | AV          | 24        | AO      | 24      | 40007           | AV_0X[6]     |
| DisinfectTime  | AV          | 25        | AO      | 25      | 40008           | AV_0X[7]     |
| MinAuxTemp5    | AV          | 26        | AO      | 26      | 40009           | AV_0X[8]     |
| MaxAuxTemp5    | AV          | 27        | AO      | 27      | 40010           | AV_0X[9]     |
| MinAuxTemp6    | AV          | 28        | AO      | 28      | 40011           | AV_0X[10]    |
| MaxAuxTemp6    | AV          | 29        | AO      | 29      | 40012           | AV_0X[11]    |
| MinAuxTemp7    | AV          | 30        | AO      | 30      | 40013           | AV_0X[12]    |
| MaxAuxTemp7    | AV          | 31        | AO      | 31      | 40014           | AV_0X[13]    |
| MinAuxTemp8    | AV          | 32        | AO      | 32      | 40015           | AV_0X[14]    |
| MaxAuxTemp8    | AV          | 33        | AO      | 33      | 40016           | AV_0X[15]    |
| ErrorTTL       | AV          | 34        | AO      | 34      | 40017           | AV_0X[16]    |
| ErrorTTML      | AV          | 35        | AO      | 35      | 40018           | AV_0X[17]    |
| Scale          | BV          | 36        | DO      | 36      | 1               | BV_0X[0]     |
| Alarm          | BV          | 37        | DO      | 37      | 2               | BV_0X[1]     |
| ErrorState     | BV          | 38        | DO      | 38      | 3               | BV_0X[2]     |
| ValveSweep     | BV          | 39        | DO      | 39      | 4               | BV_0X[3]     |
| Disinfect      | BV          | 40        | DO      | 40      | 5               | BV_0X[4]     |
| Commision      | BV          | 41        | DO      | 41      | 6               | BV_0X[5]     |

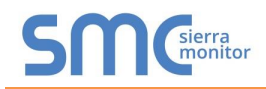

Appendix C. Reference

#### Appendix C.1. Specifications

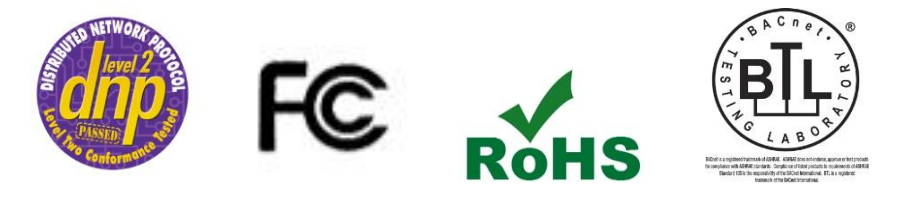

|                                                   | ProtoCessor FPC-ED2                                          |  |  |  |  |  |
|---------------------------------------------------|--------------------------------------------------------------|--|--|--|--|--|
| Electrical Connections                            | One 3-pin Phoenix connector with RS-485 port (+ / - / gnd)   |  |  |  |  |  |
|                                                   | One Ethernet 10/100 BaseT port                               |  |  |  |  |  |
| Approvals                                         | CE Certified; TUV approved to UL 916, EN 60950-1,            |  |  |  |  |  |
|                                                   | EN 50491-3 and CSA C22-2 standards; FCC Class A Part 15;     |  |  |  |  |  |
|                                                   | DNP 3.0 Conformance Tested; RoHS Compliant; CSA 205 Approved |  |  |  |  |  |
|                                                   | BTL Marked                                                   |  |  |  |  |  |
| Power Requirements                                | 5V DC                                                        |  |  |  |  |  |
| Physical Dimensions                               | 6.9 x 3.0 x 2.0 cm (2.7 x 1.2 x 0.8 in.)                     |  |  |  |  |  |
| Weight                                            | 0.03 kg (0.07 lbs)                                           |  |  |  |  |  |
| <b>Operating Temperature</b>                      | re -40°C to 75°C (-40°F to167°F)                             |  |  |  |  |  |
| Surge Suppression                                 | sion EN61000-4-2 ESD EN61000-4-3 EMC EN61000-4-4 EFT         |  |  |  |  |  |
| Humidity                                          | 5 - 90% RH (non-condensing)                                  |  |  |  |  |  |
| (Specifications subject to change without notice) |                                                              |  |  |  |  |  |
| Figure 25: Specifications                         |                                                              |  |  |  |  |  |

Appendix C.1.1. Compliance with UL Regulations

For UL compliance, the following instructions must be met when operating ProtoCessor.

- The units shall be powered by listed LPS or Class 2 power supply suited to the expected operating temperature range.
- The interconnecting power connector and power cable shall:
  - Comply with local electrical code
  - Be suited to the expected operating temperature range
  - Meet the current and voltage rating for ProtoCessor
- Furthermore, the interconnecting power cable shall:
  - Be of length not exceeding 3.05m (118.3")
  - Be constructed of materials rated VW-1, FT-1 or better
- If the unit is to be installed in an operating environment with a temperature above 65 °C, it should be installed in a Restricted Access Area requiring a key or a special tool to gain access.
- This device must not be connected to a LAN segment with outdoor wiring.

#### Appendix D. Limited 2 Year Warranty

Sierra Monitor Corporation warrants its products to be free from defects in workmanship or material under normal use and service for two years after date of shipment. Sierra Monitor Corporation will repair or replace any equipment found to be defective during the warranty period. Final determination of the nature and responsibility for defective or damaged equipment will be made by Sierra Monitor Corporation personnel.

All warranties hereunder are contingent upon proper use in the application for which the product was intended and do not cover products which have been modified or repaired without Sierra Monitor Corporation's approval or which have been subjected to accident, improper maintenance, installation or application, or on which original identification marks have been removed or altered. This Limited Warranty also will not apply to interconnecting cables or wires, consumables or to any damage resulting from battery leakage.

In all cases Sierra Monitor Corporation's responsibility and liability under this warranty shall be limited to the cost of the equipment. The purchaser must obtain shipping instructions for the prepaid return of any item under this warranty provision and compliance with such instruction shall be a condition of this warranty.

Except for the express warranty stated above, Sierra Monitor Corporation disclaims all warranties with regard to the products sold hereunder including all implied warranties of merchantability and fitness and the express warranties stated herein are in lieu of all obligations or liabilities on the part of Sierra Monitor Corporation for damages including, but not limited to, consequential damages arising out of/or in connection with the use or performance of the product.